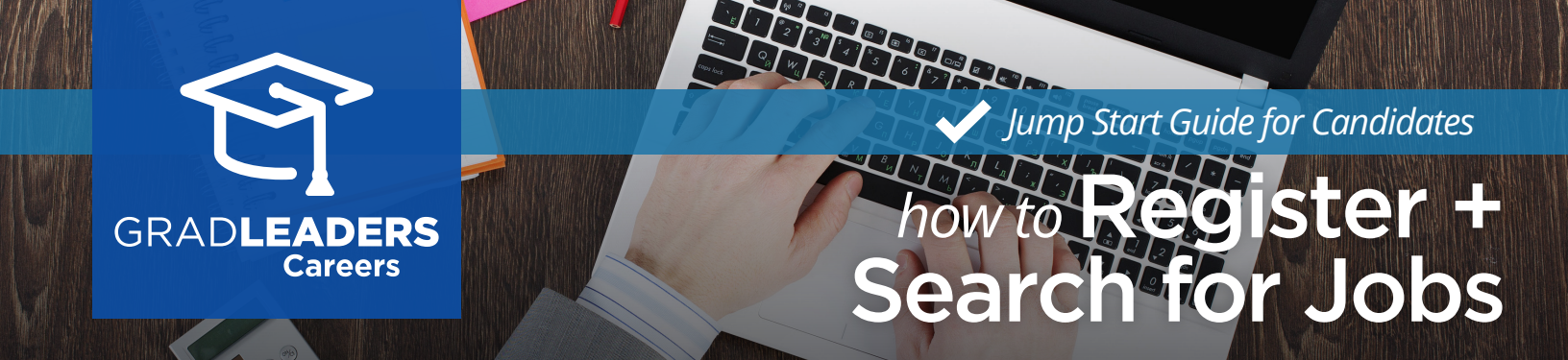

Visit your school's **Career Services** Website. Sign in, or select **Create** Account if you're a first time user.

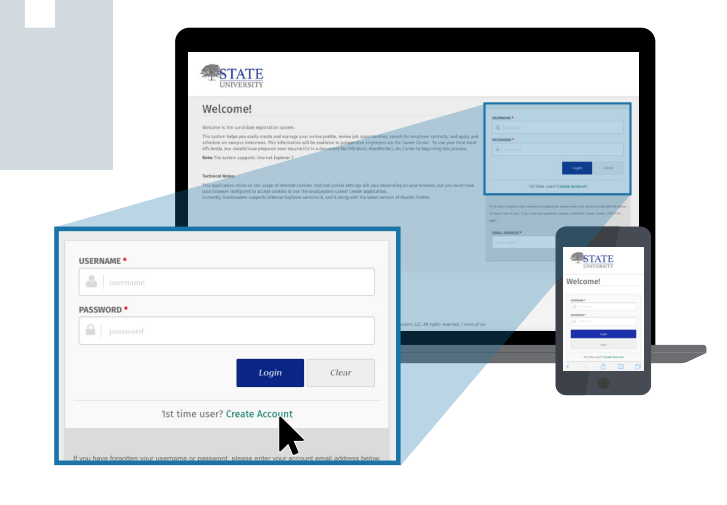

## Complete the 3-step registration process to complete your profile:

- 1. Enter Contact Information
- 2. Answer Profile Questions
- 3. Upload Resume/CV

| STATE                                                                            | Welcome, college of Liberal Arts (CLA)                                                                                                    |                                                  |                                             | Logost Help                                                                                                    |
|----------------------------------------------------------------------------------|----------------------------------------------------------------------------------------------------|--------------------------------------------------|---------------------------------------------|----------------------------------------------------------------------------------------------------|
| Candidate Reg                                                                    | istration<br>, you must follow the steps listed below. Please note that e                                                                                                    | ach step takes only a few minutes of your time a | nd the registration process can be complete | ed quickly.                                                                                                    |
| 1<br>z - 3 minutes                                                               | Deter Contact Information<br>Two association of your required contact Information later gaters for your record to be solid.                                                                                                    |                                                  |                                             | >                                                                                                    |
| 2<br>S - 10 minutes                                                              | Normal assume the purity sporting so which to be identified in this sports. The Information you provide in them purity purities are such to<br>response as used which is the for conduction. That must find any purity data sports are assumed by and completely you III not these<br>spontings, the new field your profile will be detected by any physical backing for you? |                                                  |                                             | > .                                                                                                    |
| 3                                                                                | (pload forum CV<br>(pload your proper forsome CV-tees, Please note that the professor leasene length is one page, two pages for candidate with 10 years of experience.<br>2 - 5 minutes                                                                                                    |                                                  |                                             | INIVERSITY                                                                                                    |
| Contact Us<br>School Name<br>Address 1<br>City, State Postal<br>Phone 1 Phones 2 | Resources<br>University Home<br>Privacy Perform<br>Reg                                                                                                    | Follow Us                                        | Powered by                                  | Create Account<br>Costs for New Account<br>- Cases a write or estimates for your account, by<br>one your estimates aldebtas in your account, on<br>the must care your account passes of the total<br>- to must care your account passes of the total or<br>- to must care your account passes of the total or<br>- to must care your account passes of the total or<br>- total or account enail address must the total or your<br>- and the total parson hours are of your. |
|                                                                                  |                                                                                                    |                                                  |                                             | All fields are required<br>constants                                                                                                    |

Start your job search from New Job Listings widget on the dashboard or, select Jobs > Job Postings from the menu. Then enter your search criteria and click Update Search to view jobs.

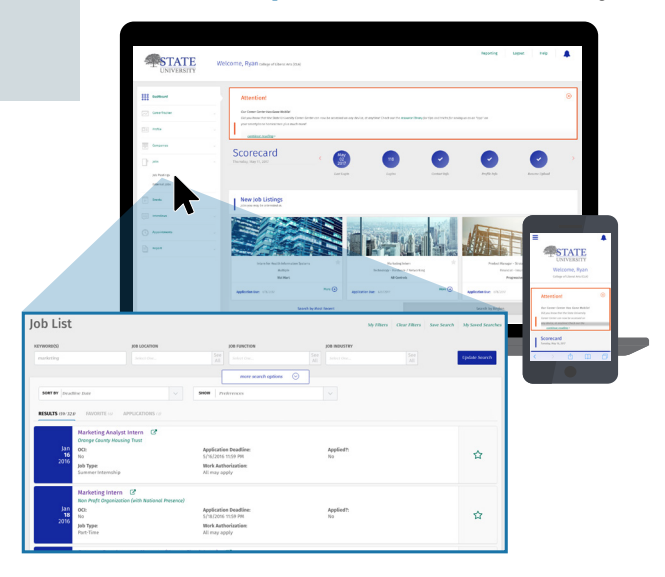

To get notified of new matching jobs posted to your school, select **Save Search** at the top of the job board screen and follow the prompts.

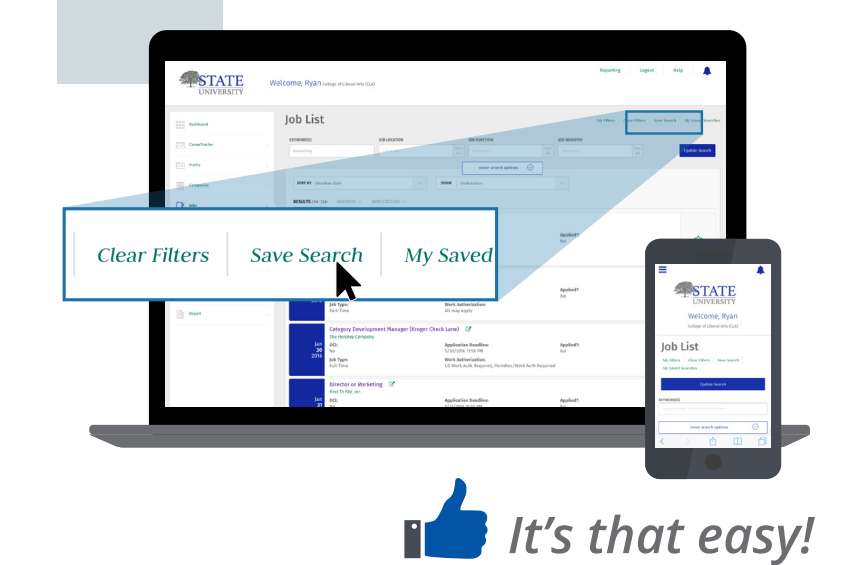